ORD MEDICI CHIRURGHI ODONTOIATRI MO (ormedmod) - Codice AOO: ormedmod - Reg. nr.0000529/2021 del 02/02/2021 - Class: 14.9.2

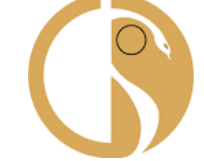

**FNOMCeO** Federazione Nazionale degli Ordini

dei Medici Chirurghi e degli Odontoiatri

# Guida all'uso della piattaforma per Voto Telematico

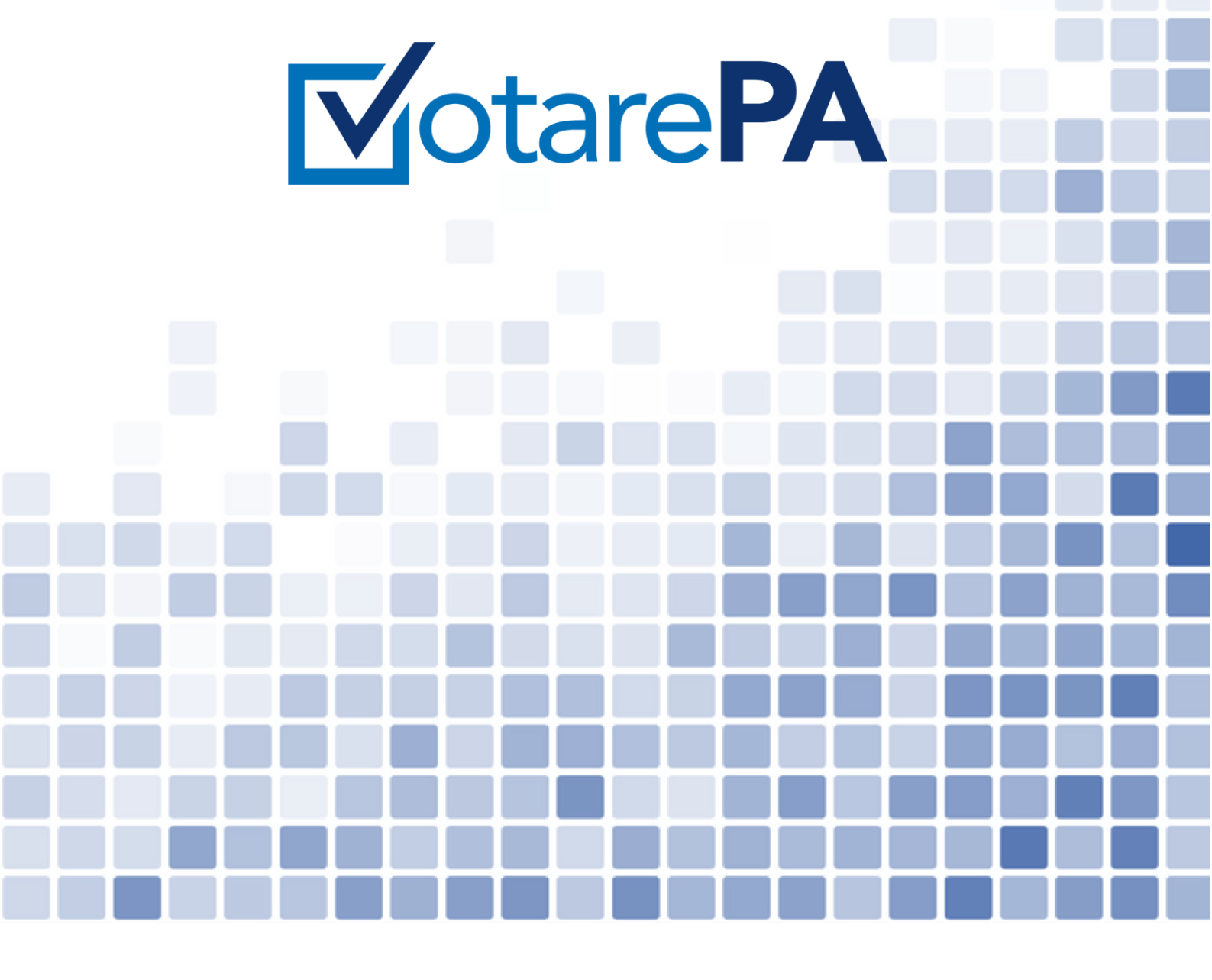

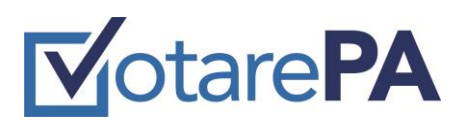

#### Storia del documento

| Versione | Data       | Note            | Autore           |
|----------|------------|-----------------|------------------|
| 1.0      | 24/01/2021 | Prima Stesura   | Antonio BARBIERI |
| 1.1      | 31/01/2021 | Seconda Stesura | Antonio BARBIERI |
|          |            |                 |                  |

# **M**otare**PA**

### Sommario

| A. Introduzione alla piattaforma VotarePA | 4 |
|-------------------------------------------|---|
| a. Obiettivo                              | 4 |
| 1. Voto Telematico                        | 5 |
| 1.1. Login di accesso alla piattaforma    | 5 |

# **MotarePA**

## A. Introduzione alla piattaforma VotarePA

#### a. Obiettivo

La presente guida è stata redatta per fornire supporto a tutti gli elettori iscritti all'Albo, compresi i consiglieri uscenti e i componenti del Collegio dei Revisori uscenti, che possono presentarsi singolarmente o nell'ambito di una lista (ex art. 6 del <u>Regolamento della FNOMCeO sulle modalità</u> <u>operative per lo svolgimento delle operazioni elettorali in modalità telematica</u>), che intendano esprimere il proprio diritto di voto mediante una delle sottoindicate modalità:

- telematico;
- elettronico;

La piattaforma web VotarePA è raggiungibile a questo link <u>www.votarepa.it</u>

Si intende per voto **elettronico** l'espressione del voto sulla piattaforma VotarePA mediante dispositivi elettronici e digitali allestiti presso il seggio elettorale, e per voto **telematico** l'espressione del voto sulla piattaforma VotarePA in luogo diverso dal seggio (c.d. voto da remoto) attraverso dispositivi elettronici e digitali.

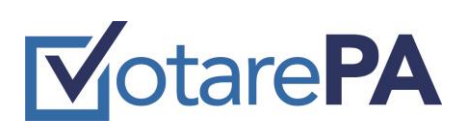

### 1. Voto Telematico

## L'iscritto d'ora in avanti *votante* raggiunge la piattaforma VotarePa a questo indirizzo <u>http://www.votarepa.it/app/voting</u>

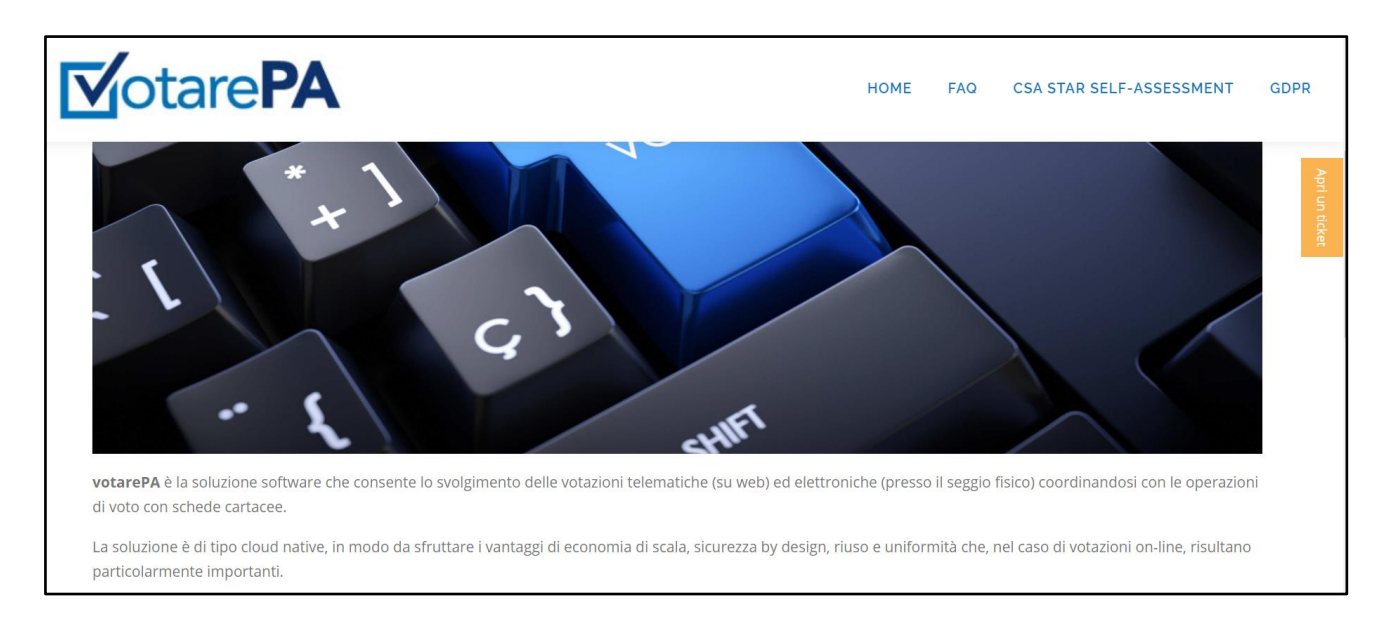

### 1.1. Login di accesso alla piattaforma

Per effettuare l'accesso alla piattaforma VotarePA (d'ora in avanti *sistema*), il votante deve utilizzare le proprie credenziali SPID.

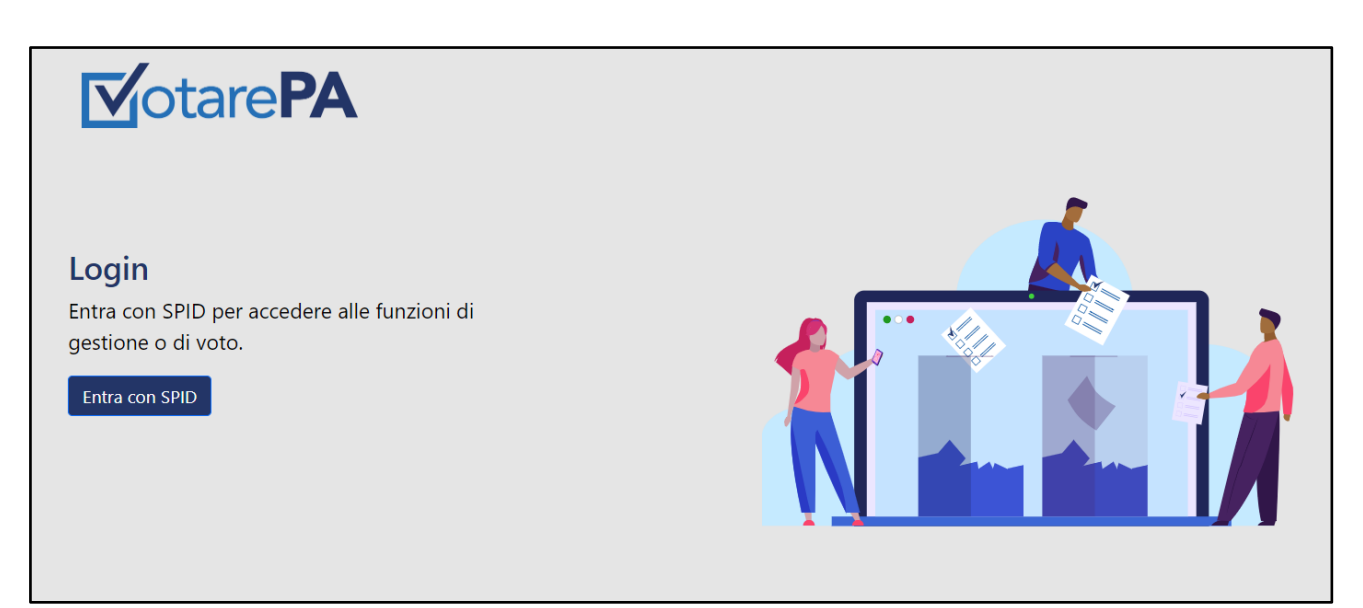

Figura 1 - pagina di login

# **V**otare**PA**

|                                      | Sped ©<br>votarepa.it                                                                                  |  |  |  |
|--------------------------------------|----------------------------------------------------------------------------------------------------|--|--|--|
| Codice Fiscale / Partita Iva         |                                                                                                    |  |  |  |
|                                      |                                                                                                    |  |  |  |
| Password                             |                                                                                                    |  |  |  |
|                                      |                                                                                                    |  |  |  |
|                                      | Tentativi rimanenti: 5                                                                                 |  |  |  |
| •                                    | Prosegui                                                                                               |  |  |  |
| Non hai S                            | ipid? Registrati!                                                                                      |  |  |  |
| Accedi al                            | profilo                                                                                                |  |  |  |
| Se non l'h<br>disponibi<br>Store e A | ai ancora fatto, scarica l'App MySielteID,<br>le su Google Play Store, App Store, Windows<br>ppGallery |  |  |  |

Figura 2 - accesso SPID

La Piattaforma verifica i livelli di autorizzazione del votante per l'accesso alla funzione di voto. Acceduto con successo, l'utente seleziona le schede cui è abilitato.

Selezionata la votazione disponibile, il votante sceglie:

- se esprimere il voto può alternativamente:
  - spuntare la lista con tutti i rispettivi candidati
  - spuntare i singoli candidati appartenenti anche a liste differenti
- se non esprime il voto spunta scheda bianca o scheda nulla

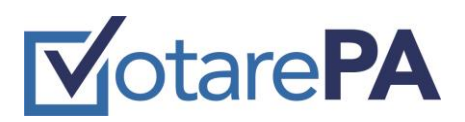

Segue il flusso delle operazioni di voto:

1. Seleziona votazione

| <b>⊠</b> otare <b>PA</b>   |                                          | mario.rossi (RSSMRA80A01H501U) Esci   |  |  |  |
|----------------------------|------------------------------------------|---------------------------------------|--|--|--|
| Votazioni                  | Votazioni online                         |                                       |  |  |  |
| <ul><li>Supporto</li></ul> | E Test delle 5<br>Seggio di Roma (Roma)  | 31/01/2021 16:52 - 01/02/2021 16:52   |  |  |  |
|                            | Test delle 5<br>Partecipa alla votazione | Test 6543<br>Partecipa alla votazione |  |  |  |
|                            |                                          |                                       |  |  |  |
|                            | Footer app                               |                                       |  |  |  |
|                            |                                          |                                       |  |  |  |

2. Seleziona lista o candidati

|            |       | Puoi <b>selezi</b> e | Test 6543<br>onare le liste oppure i singoli candidat | ı         | Azioni di voto                                                                                                    |
|------------|-------|----------------------|-------------------------------------------------------|-----------|----------------------------------------------------------------------------------------------------|
|            |       | Liste                |                                                       | Candidati | Scheda nulla                                                                                                    |
| #          | Nome  | Cognome              | Tipo candidatura                                      |           | Conferma il                                                                                                    |
| 0          | Mirko | Cappuccia            | candidate                                             |           | V010                                                                                                    |
|            |       |                      |                                                       |           | Indietro<br>Puoi tornare indietro per non<br>completare la sessione di voto. Potrai<br>accedere in un secondo momento. |
|            |       |                      |                                                       |           |                                                                                                    |
| Footer app |       |                      |                                                       |           |                                                                                                    |

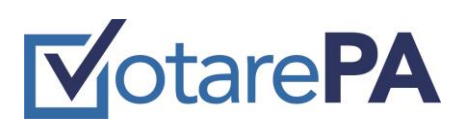

| Test 6543 Puoi selezionare le liste oppure i singoli candidati Liste Candidati |                      |                      | Azioni di voto<br>Scheda bianca                                                                                        |
|--------------------------------------------------------------------------------|----------------------|----------------------|----------------------------------------------------------------------------------------------------|
| Bu<br># Nome Cogno                                                             | ome Tipo candidatura | O Seleziona lista Bu | Scheda nulla<br>Conferma il<br>voto                                                                                    |
| 0 Mirko Cappu                                                                  | ıccia candidate      |                      | Indietro<br>Puoi tornare indietro per non<br>completare la sessione di voto. Potrai<br>accedere in un secondo momento. |
|                                                                                |                      |                      |                                                                                                    |

3. Seleziona scheda nulla

|        | Puoi <b>selezi</b> o | Test 6543<br>parae le liste oppure i singoli candidati                                                                                  | Azioni di voto                                                                                                    |
|--------|----------------------|----------------------------------------------------------------------------------------------------|----------------------------------------------------------------------------------------------------|
| # Nome | Liste<br>Cognome     | Candidati                                                                                                    | Scheda bianca<br>Scheda nulla<br>Conferma il<br>voto                                                                   |
|        | Copportion           | Attenzione<br>Stai per votare scheda nulla. Sei sicuro di voler<br>procedere? L'operazione è irreversibile<br>Vota scheda nulla Annulla | Indietro<br>Puoi tornare indietro per non<br>completare la sessione di voto. Potrai<br>accedere in un secondo momento. |
|        |                      | Footer app                                                                                                    |                                                                                                    |

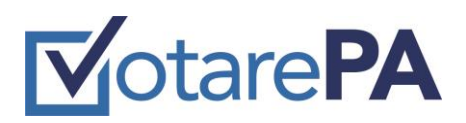

4. seleziona scheda bianca

| <b>√</b> otare <b>PA</b>                            |                                                                                                    | mario.rossi (RSSMRA80A01H501U) Esci                                                                                                    |
|-----------------------------------------------------|----------------------------------------------------------------------------------------------------|----------------------------------------------------------------------------------------------------|
| Eiste<br><u># Nome Cognome</u><br>0 Mirko Cappuccia | tionare le liste oppure i singoli candidati<br>Candidati<br>Landidati<br>Attenzione<br>Stai per votare scheda bianca. Sei sicuro di voler<br>procedere? L'operazione è irreversibile<br>Vota scheda bianca | Azioni di voto<br>Scheda bianca<br>Scheda nulla<br>Conferma il<br>voto<br>Indietro<br>Puoi tornare indietro per non<br>completare la sessione di voto. Potrai<br>accedere in un secondo momento. |
|                                                     | Footer app                                                                                                    |                                                                                                    |
|                                                     |                                                                                                    |                                                                                                    |